## 教师申请调课

1. 进入"教学安排",点击"申请调课(新)"

| 大学<br><sup>iniver</sup> | <sup>珠海校区</sup> 教务管理 | 系统                             |             |                |    |             |      |       | 🖨 首页 | ■ 应用 Q 搜索 | <b>0</b> \$ 主题 | (◆ i最出 = 更多   |
|-------------------------|----------------------|--------------------------------|-------------|----------------|----|-------------|------|-------|------|-----------|----------------|---------------|
|                         | 当前位置: 数学管理 → 数师应     | 用 → 教学安排                       |             |                |    |             |      |       |      |           |                | Q & Q         |
|                         | 教学安排表 申请调课           | 申请调课(新) 数学安排调整(                | 18 词课信息     | 审核免听申请         |    |             |      |       |      |           | 0              | 调课按钮          |
| . 1                     | 申请调课                 |                                |             |                |    |             |      |       |      | (         | 检索 调课          | 停课 补课         |
|                         | 学年学期: 2023-2024学年春季  | 学期 时间区段: 2015-03-01 00:002028- | 07-14 23:59 |                |    |             |      |       |      |           | 🛛 调课           | 🖸 停课 💟 补课     |
|                         | 操作                   | 课程                             | 上過<br>班名    | · 授课对象<br>- 构成 | 类别 | 调课数因        | 审核状态 | 不通过/週 | 回原因  | 处理状态      |                | 申请时间          |
| - 1                     | 取消 重申请 董香            | [FOP22509631]学校心理辅导理论与方:       | 去 01        | 查看             | 调课 | 院系原因/调整任课教师 | 已通过  | 111   |      | 不处理       | 202            | 4-01-09 15:54 |
|                         |                      | 0 申请记录                         |             |                |    |             |      |       |      |           |                |               |

1)下部显示列表为已申请记录,点击操作列中"查看"可查询明细。

| 当前位 | 置: 教学管理             | 豊→教师应用    | 月→ 教学安排          |                                              |                                                |                                                                             |                                            |            |                       |      |     |          |      | Ç ☆ @            |
|-----|---------------------|-----------|------------------|----------------------------------------------|------------------------------------------------|-----------------------------------------------------------------------------|--------------------------------------------|------------|-----------------------|------|-----|----------|------|------------------|
| 数   | 学安排表                | 申请调课      | 申请调课(新)          | 教学安排调                                        | 整信息                                            | 调课信息 审核                                                                     | 6免听申 <b>请</b>                              |            |                       |      |     |          |      |                  |
| 申   | 请调课                 |           |                  |                                              |                                                |                                                                             |                                            |            |                       |      |     |          | 检测   | 索」调課 停课 补课       |
| 学   | 丰学期: 2023-          | 2024学年春季学 | 期 时间区段: 2015-03  | -01 00:0020                                  | 028-07-14 23                                   | 3:59                                                                        |                                            |            |                       |      |     |          |      | 🛛 调课 🖾 停课 🖾 补课   |
|     | 擾                   | ſŧ        |                  | 课程                                           |                                                | 上课                                                                          | 授課对象                                       | 类别         | 调霍原因                  | 审核状态 | 1   | 不通过/混图原因 | 处理状态 | 申请时间             |
|     | 取消 重申请 豐香 [10110090 |           | [10110090501]中国戦 | 2                                            |                                                | 01                                                                          | 世看                                         | 傳運         | 学校活动/新生军训             | 已通过  |     |          | 已处理  | 2024-01-12 09:33 |
|     | 取消 重申请 臺看           |           | [FOP22509631]学校( | 、理論导理论的                                      | 与方法                                            | 01                                                                          | 查看                                         | 调课         | 院系原因心理整任课教师           | 已通过  | 111 |          | 不处理  | 2024-01-09 15:54 |
|     |                     |           |                  | 课程:[FOF<br>上课时间地<br>B306(54).2,<br>日[1-4] 動転 | P22509631户<br>点:1周日[<br>3周日[5-8]<br>検B306(54), | 学校心理編导理论与方法<br>5-8] 励転模B306(54),1,2<br>励転模B306(54),3周日[<br>4周日[5-8] 励転被B306 | 周日[1-4] 励标模<br>1-4] 励标被B306(54),4周<br>(54) | 上课题<br>调课学 | (북: 01<br>8년: 4       |      | X   |          |      |                  |
|     |                     |           |                  | 调课原因: P                                      | 埃系原因/调整                                        | 整任课教师                                                                       |                                            |            | ##:                   |      |     |          |      |                  |
|     |                     |           |                  | 我的手机:                                        | 18                                             | 15                                                                          |                                            | <b>餐注:</b> | 测试                    |      |     |          |      |                  |
|     |                     |           |                  |                                              | 已通过                                            |                                                                             |                                            | 审核结        | 果:教务部研究生审核通过          |      |     |          |      |                  |
|     |                     |           |                  | 处理状态:不处理                                     |                                                |                                                                             |                                            |            | /過回原因: 111            |      |     |          |      |                  |
|     |                     |           |                  |                                              | 周次                                             | 节次                                                                          | 執师                                         |            | 地点                    | 授课方  | t.  |          |      |                  |
|     |                     |           |                  | 调前                                           | 3                                              | 日[5-8节]                                                                     | 青果公司客户服                                    | 务          | 题転被B306               | 理论   |     |          |      |                  |
|     |                     |           |                  | 调后                                           | 3                                              | 日[5-8节]                                                                     | 100 m                                      |            | 励転機B306               | 理论   |     |          |      |                  |
|     |                     |           |                  |                                              |                                                |                                                                             |                                            |            |                       |      |     |          |      |                  |
| 户服务 | 角色 青果2              | 公司客户服务    | v                |                                              |                                                | e                                                                           | 2000-2024 青果软件集团                           | 的有限公       | 时 All Rights Reserved |      |     |          |      | 2023-2024学年春季学期  |

2) "调课"、"停课"、"补课"为业务申请按钮。 (注: 有停课记录后,才会生成对应申请补课数据)

## 2. 申请"调课"

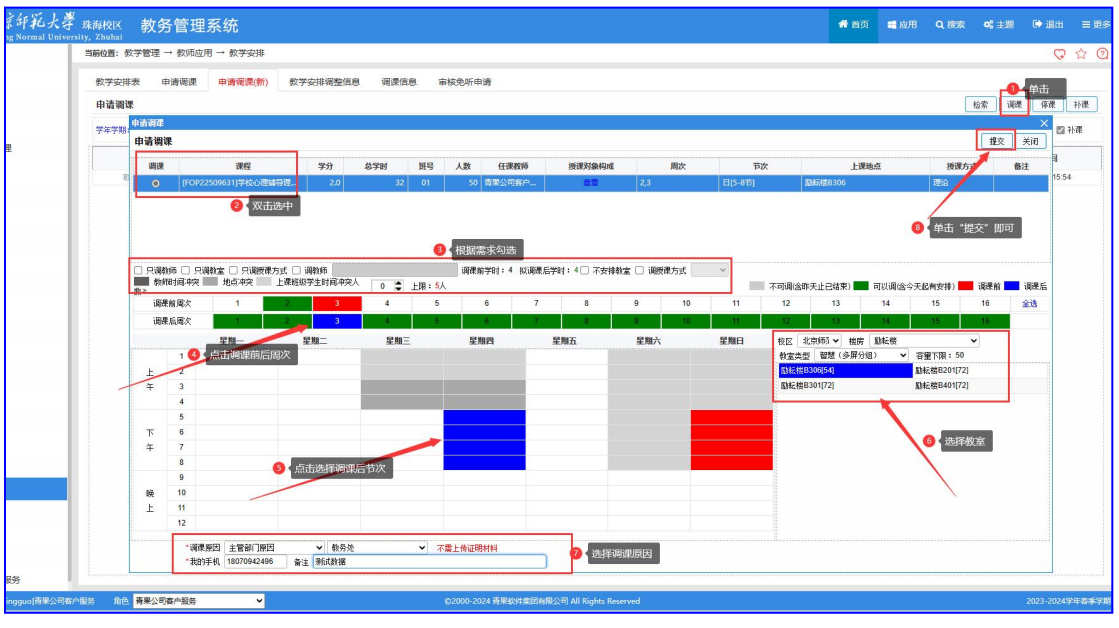

- 1) 单击右上角"调课"按钮,弹出"调课须知"窗体,阅读后,单击"我已阅读",进入申请调课界面;
- 2) 双击选中调课任务;
- 3)根据需求勾选: "只调教师"、"只调教室"、"只调授课方式"、"调教师"、 "不安排教室"、"调授课方式",以及允许冲突学生人数上限;
- 4) 单击分别选中调课前和调课后周次;
- 5) 单击选中调课后周次;
- 6)选择教室;
- 7) 选择调课原因,填写手机号、备注;
- 8) 单击窗体右上角"提交"按钮;
- 9)最后确认调课信息,单击"确认"即可。
- (注: 表示可以调, 表示调课前, 表示调课后, 灰色表示存在冲突不可选)

## 3. 申请"调课"

| <ul> <li>演課</li> <li>演課</li> <li>交 关闭</li> <li>备注</li> </ul> | 索 请罪<br>1日<br>交 关闭    | 選課<br>关闭            |
|--------------------------------------------------------------|-----------------------|---------------------|
| ☆ 演課<br>回 ×<br>交 关闭<br>备注                                    | (索) (第)<br>10<br>文 关闭 | ) 演課<br>(明律<br>(关闭) |
| 100 ×<br>交 美闭<br>番注                                          | 间<br>交 关闭             | · IIII<br>关闭        |
| 交 关闭<br>备注                                                   | 交 美闭                  | 关闭                  |
| 备注                                                           |                       |                     |
| -                                                            | 香注                    | 备注                  |
|                                                              |                       |                     |
|                                                              |                       |                     |
|                                                              |                       |                     |
|                                                              |                       |                     |
| 6iž                                                          | 反迭                    | 反迭                  |
| (Dit                                                         | Điề                   | Đĩ                  |
| EB.                                                          | £B                    | fői <b>ž</b>        |
| lītiš                                                        | 反迭                    | 15iš                |
| Eiż                                                          | Eiž.                  | 反选                  |
|                                                              |                       |                     |

1)单击右上角"停课"按钮,弹出"调课须知"窗体,阅读后,单击"我已阅读",进入申请停课界面;

- 2) 双击选中停课任务;
- 3) 根据需求勾选:"随后补课"、"不再补课";
- 4) 单击选中停课周次/节次;
- 5)选择停课原因,填写手机号、备注;
- 6) 单击"提交"按钮;
- 7) 最后确认停课信息,单击"确定"即可。
- (注: 表示可以停, 表示拟停课)

## 4. 申请"补课"

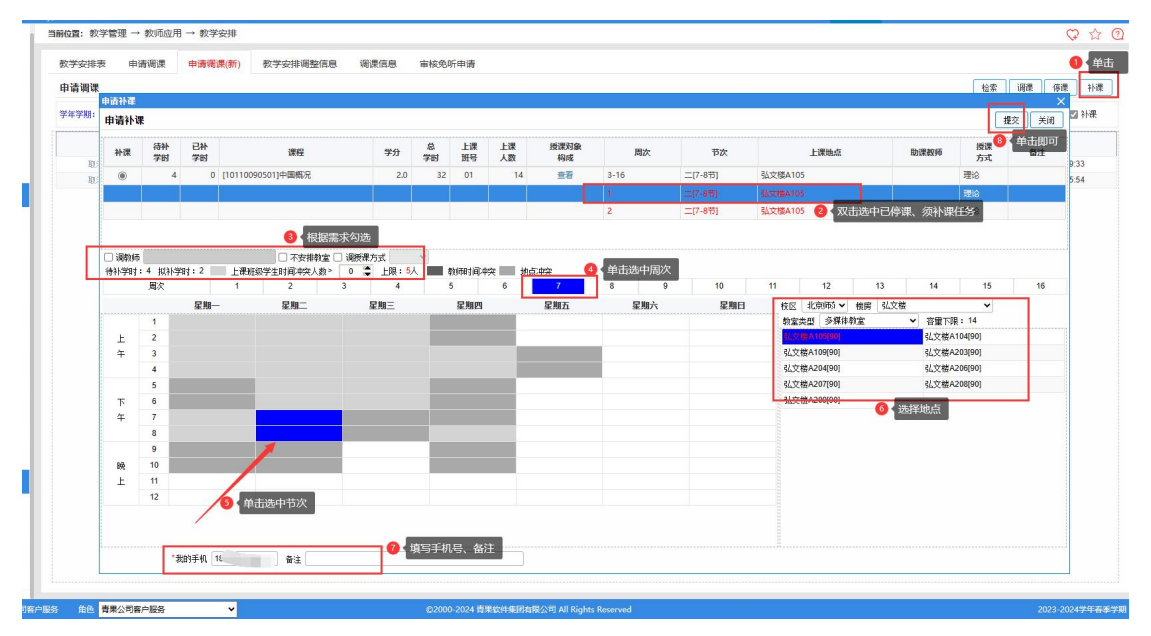

1) 单击右上角"补课"按钮,进入申请补课界面;

2) 双击选中已停课、须补课任务;

3) 根据需求勾选: "调教师"、"不安排教室"、"调授课方式",以及允许冲突学生人数上限。

- 4) 单击选中补课周次;
- 5) 单击选中周次;
- 6)单击选中节次;
- 7)选中地点;
- 8) 填写手机号、备注;
- 9) 单击"提交"按钮即可。